### Privilege Management Splunk Enterprise Integration Guide

### **Table of Contents**

| Set up Splunk Enterprise to Collect Privilege Management Events | 3  |
|-----------------------------------------------------------------|----|
| Get Data into Splunk Enterprise                                 | 3  |
| Data Quantity                                                   | 3  |
| Configure Splunk Enterprise                                     | 5  |
| Splunk Universal Forwarder                                      | 6  |
| Install the Splunk Universal Forwarder                          | 6  |
| Configure Splunk Universal Forwarder                            | 7  |
| Parse Events in Splunk                                          | 8  |
| Splunk DB Connect                                               | 10 |
| Install DB Connect                                              | 10 |
| Configure DB Connect                                            | 11 |
| Work with Data in Splunk Enterprise                             | 15 |
| Use Export Views                                                | 17 |

### Set up Splunk Enterprise to Collect Privilege Management Events

Splunk Enterprise is a data collection service that indexes events from a variety of sources. Splunk Enterprise can be used to capture and report on events from Privilege Management.

#### **Prerequisites**

The following versions of Splunk Enterprise and Privilege Management Reporting are supported:

- Splunk Enterprise 6.5 or later
- Privilege Management Reporting 4.5 or later

#### Get Data into Splunk Enterprise

Splunk Enterprise allows you to collect BeyondTrust events two different ways. This guide covers:

• From your endpoints or from your Windows Event Collector node using the Splunk Universal Forwarder. This approach is useful if you are collecting Windows event log events from multiple sources including Privilege Management, or if you are not using the Privilege Management Reporting database.

For more information, please see "Splunk Universal Forwarder" on page 6.

Importing events from the Privilege Management Reporting database using Splunk DB Connect. This approach can be used
with Privilege Management Reporting database version 4.5 or later deployed with any of our management platforms. With this
approach you do not need to deploy further agents to your endpoints.

For more information, please see "Splunk DB Connect" on page 10.

#### **Data Quantity**

Typically, a well configured Privilege Management endpoint will generate about fifteen to twenty events per endpoint each day. This is highly dependent on configuration and can be significantly higher.

- For DB Connect, set the **Execution Frequency** to a period of at least one minute. We recommend every five minutes as a reasonable default. The **cron** style setup allows updates at quiet times (for example, overnight) if timely delivery to Splunk is less important than conserving network bandwidth or database server resources.
- For DB Connect, the Fetch Size in the database connections can remain as the default (300).
- The Max rows to retrieve can be configured to limit load (for example, after an outage). Setting the value as unlimited is
  recommended (0 or blank). This ensures all the data is collected and the Splunk server does not fall behind, which can occur
  if this value is set too low.
- Data held in the Reporting database is deduplicated. This can be beneficial if you have a tiered approach to your event collection as you can use the rising column value to assist with batch processing.

You can also filter the data when you query it so you only import what you need using DB Connect.

4

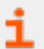

For more information, please see "Work with Data in Splunk Enterprise" on page 15.

### **Configure Splunk Enterprise**

You need to configure Splunk Enterprise to receive events from either the Splunk Universal Forwarder or the Splunk DB Connect application.

For this installation, we assume:

- Splunk Enterprise is installed
- Appropriate access to the system is in place
- You are familiar with the Splunk interface

To configure Splunk Enterprise to receive events:

- 1. Click Settings > Forwarding Receiving (under the Data menu).
- 2. Click Configure Receiving and then New to create an entry.
- 3. Enter 9997 in the Listen on this port field.
- 4. Click Save.

Splunk Enterprise is now configured to listen for events sent using any method.

### **Splunk Universal Forwarder**

You can install the Splunk Universal Forwarder on your:

• Endpoints

Т.

• Windows Event Collector node

The installation is largely the same. Differences are explained in the installation steps, where applicable.

You can receive events from the Privilege Management Reporting database.

For more information, please see "Splunk DB Connect" on page 10.

#### Install the Splunk Universal Forwarder

The Splunk Universal Forwarder can be used to collect data from your endpoints.

You can download the forwarder from Splunk: https://www.splunk.com/en\_us/download/universal-forwarder.html.

#### To Install the Splunk Universal Forwarder:

- 1. Double-click the Splunk Universal Forwarder installer.
- 2. Select the check box at the top of the Setup dialog box to accept the license agreement.

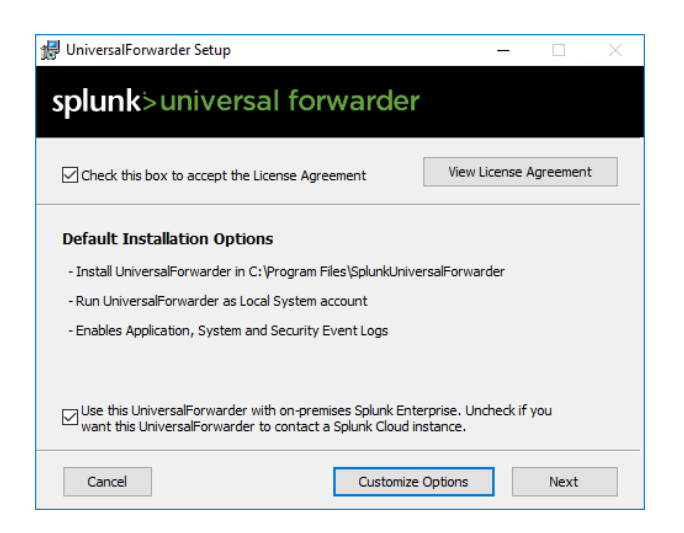

6

#### 3. Click Customize Options.

- 4. Use the default installation location and click Next.
- 5. You can use an SSL certificate to encrypt the events you send to Splunk. Please follow the instructions to do this. Click Next.
- 6. If installing the Splunk Universal Forwarder on your endpoint, leave the default as **Local System**. Splunk only needs to see events from that machine, rather than remotely. Click **Next**.
- 7. If installing the Splunk Universal Forwarder on your Windows Event Collector node, select the **Forwarded Events** check box to send all the forwarded events to Splunk Enterprise. Click **Next**.

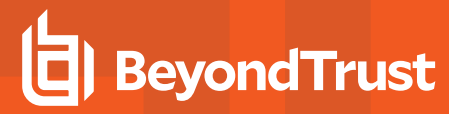

**Note:** In the next section you can choose to configure your **Deployment Server** and **Receiving Indexer**. You must configure either a **Deployment Server** or a **Receiving Indexer** as a minimum to send events to Splunk Enterprise.

- 8. Enter details about your Splunk **Deployment Server** here. Splunk deployment servers distribute configurations, applications, and content to groups of Splunk Enterprise instances. Click **Next**.
- 9. Enter details about your Splunk **Receiving Indexer** here. Splunk receiving indexers receive events from multiple endpoints. Click **Next**.
- 10. Click Install to complete the installation.

Ť

i

The next step is to configure the types of events you want to collect.

For more information, please see "Configure Splunk Universal Forwarder" on page 7.

#### **Configure Splunk Universal Forwarder**

After you install the Splunk Universal Forwarder, you can configure the types of events to send to Splunk Enterprise.

To configure the type of events, you need to edit the **inputs.conf** file. In a default installation of the Splunk Universal Forwarder, the file is stored in this path:

#### C:\Program Files\SplunkUniversalForwarder\etc\system\local

Note: Depending on your user access, you might need to change the permissions on the file to apply changes.

This example collects Privilege Management events from that endpoint or the Windows Event Forwarder node:

```
[default]
host = DESKTOP-OU2VDC4
[WinEventLog://Avecto Defendpoint Service]
disabled = false
```

Restart the Splunk Universal Forwarder service for the changes to take effect.

For more information about editing the **inputs.conf** file, please see https://docs.splunk.com/Documentation/Splunk/6.6.2/Admin/Inputsconf.

#### Parse Events in Splunk

You can parse Privilege Management events in Splunk to create custom reports and dashboards.

You can substitute **Avecto Defendpoint Service** with **Avecto Privilege Guard Service** where applicable for older versions of the product.

- 1. On the Splunk server, navigate to C:\Program Files\Splunk\etc\system\local and open the props.conf. If the file does not exist, you can create it.
- 2. Add the following lines:

```
[WinEventLog:Application]
SourceName = "Avecto Defendpoint Service"
REPORT-fields = wineventlog parser
```

3. In the same directory, open the transforms.conf file for editing. If the file does not exist, you can create it.

```
[wineventlog_parser]
SourceName = "Avecto Defendpoint Service"
REGEX = (?m)^\s+([^:\n\r]+):\s([^\n\r]+)
FORMAT = $1::$2
MV ADD = true
```

- 4. Restart the Splunk server from your Settings menu. Go to System > Server Controls, and then click Restart Splunk.
- 5. On the Search page, search for SourceName = "Avecto Defendpoint Service" in the index. For example:

index="dp\_events" SourceName="Avecto Defendpoint Service"

6. The parsed fields are displayed on the left of the search.

| New Search                                                |                                    |                                                                                                    |  |  |  |  |
|-----------------------------------------------------------|------------------------------------|----------------------------------------------------------------------------------------------------|--|--|--|--|
| index="dp_events" SourceName="Avecto Defendpoint Service" |                                    |                                                                                                    |  |  |  |  |
| )/18 3:3                                                  | 4:34.000 PM) No                    | e Event Sampling 🔻                                                                                                    |  |  |  |  |
| Visua                                                     | lization                           |                                                                                                    |  |  |  |  |
| + Zoo                                                     | om to Selection                    | × Deselect                                                                                                    |  |  |  |  |
|                                                           |                                    |                                                                                                    |  |  |  |  |
|                                                           |                                    |                                                                                                    |  |  |  |  |
| List                                                      | t 🔹 📝 Format                       | 20 Per Page 🔻                                                                                                    |  |  |  |  |
| i                                                         | Time                               | Event                                                                                                    |  |  |  |  |
| >                                                         | 7/10/18<br>1:05:32.000 PM          | 07/10/2018 01:05:32 PM<br>LogName=Application<br>SourceName=Avecto Defendpoin<br>EventCode=10<br>EventType=2<br>Show all 12 lines                                                                                                    |  |  |  |  |
|                                                           |                                    | host = DESKTOP-NL0U68H                                                                                                    |  |  |  |  |
| >                                                         | 7/10/18<br>1:05:24.000 PM          | 07/10/2018 01:05:24 PM<br>LogName=Application<br>SourceName=Avecto Defendpoi<br>EventCode=0<br>EventType=4<br>Show all 12 lines                                                                                                    |  |  |  |  |
|                                                           | v Defe<br>Visua<br>+ Zoc<br>i<br>> | o         Defendpoint         Service*           V/18 3:34:34.000 PM)         No           Visualization         +           + Zoom to Selection           List             I         Time           >         7/10/18           1:05:32.000 PM |  |  |  |  |

7. On the search page you can build the search query using fields such as:

9

index="dp\_events" SourceName="Avecto Defendpoint Service"|table Application\_ Group,ComputerName,LogName,EventCode,Keywords,Command\_Line,File\_Name,Description,Process\_Id,Parent\_ Process\_Id,Workstyle,Sid,SidType,RecordNumber,Hash,Certificate|search EventCode!=0 AND EventCode!=10

8. The table is displayed with a header for each attribute you specified in your query. You may need to change the time filter on the right-hand side to see all the events.

**Note:** Parsing the events this way only works when the search is made with the index.

SALES: www.beyondtrust.com/contact SUPPORT: www.beyondtrust.com/support DOCUMENTATION: www.beyondtrust.com/docs

### Splunk DB Connect

Splunk DB Connect is an application from Splunk Enterprise you can install in your Splunk Enterprise instance. Splunk DB Connect retrieves events from the database you define, such as BeyondTrust Privilege Management Reporting, and inserts the events into Splunk Enterprise.

You can use Splunk DB Connect to query the Export Views for Privilege Management.

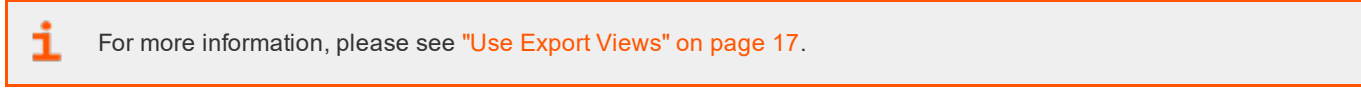

You can use SQL authentication or any of the default Privilege Management Reporting accounts to authenticate with the BeyondTrust database. The default accounts are Report Reader, Event Parser, and Data Admin.

You can retrieve events from your endpoints or your Windows Event Collector node instead.

For more information, please see "Splunk Universal Forwarder" on page 6.

### **Install DB Connect**

#### **Prerequisites**

1

- Splunk Enterprise 6.4.0 or later
- Java Platform, Standard Edition Development Kit (JDK) from Oracle. JDK is required. The JRE alone is not sufficient.

For more information, please see https://www.oracle.com/technetwork/java/javase/downloads/index.html.

· Java Database Connection (JDBC) to connect to databases

For more information about Splunk DB Connect, please see <a href="https://docs.splunk.com/Documentation/DBX/3.1.0/DeployDBX/Prerequisites">https://docs.splunk.com/Documentation/DBX/3.1.0/DeployDBX/Prerequisites</a>.

#### Install on Splunk Enterprise

- 1. Open your Splunk Enterprise instance, and click App: Search & Reporting from the top menu bar.
- 2. If DB Connect is installed, it appears in the list. Otherwise, click Find More Apps.
- Type DB Connect in the search box if Splunk can connect to the internet. Follow the onscreen instructions to install DB Connection. Alternatively, you can download DB Connect from the Splunk store to install manually: <u>https://splunkbase.splunk.com/app/2686/</u>.
- 4. Click App: Search & Reporting > Manage Apps to install DB Connect from a separate installer.
- 5. Click Install app from file and browse to the location of DB Connect you downloaded.
- 6. Click Upload and follow the onscreen instructions to install DB Connect.
- 7. After **DB Connect** is installed, you can access it from the **App: Search & Reporting** top menu.

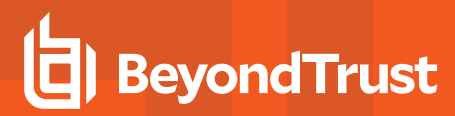

#### **Configure DB Connect**

Configuring Splunk DB Connect:

- 1. Click App: Search & Reporting > Splunk DB Connect.
- 2. Click Configuration > Settings.

| splunk> App: Splunk DB Connect ~                                                                         |     |
|----------------------------------------------------------------------------------------------------|-----|
| Data Lab Configuration Health ~ Search                                                                   |     |
| Databases Settings                                                                                       |     |
| General Drivers Logging Usage Collection                                                                 |     |
| General Settings contains settings related to the installed Java Package and the Task Server. Learn More | e 🛛 |
|                                                                                                    |     |
| JRE Installation Path(JAVA_HOME)                                                                         |     |
| C:\Program Files\Java\jre1.8.0_111                                                                       |     |
| Only Java SE 8 is supported. Learn More [2]                                                              |     |
| JVM Options                                                                                              |     |
| -Ddw.server.applicationConnectors[0].port=9998                                                           |     |
| Java Virtual Machine parameters. Learn More [2]                                                          |     |
| Task Server Port                                                                                         |     |
| 9998                                                                                                    |     |
| DB Connect task server port. Learn More [2]                                                              |     |

11

3. On the **General** tab, configure the path to your JRE installation on the machine hosting Splunk. The **JVM Options** and **Task Server Port** will be configured by Splunk.

For more information, please see https://docs.splunk.com/Documentation/DBX/3.0.2/DeployDBX/ConfigureDBConnectsettings.

4. Click Save to confirm your settings.

i

- 5. Click the **Databases** tab > **Identities** tab.
- 6. Click New Identity. This is the identity (user) Splunk uses to authenticate to the BeyondTrust database to export events.
  - Enter an Identity Name you will use to identify the user.
  - You can either use SQL authentication as shown here, or you can use Windows authentication and any of the Privilege Management Reporting accounts that are set up by the installer: ReportReader, Event Parser and Data Admin.

| splunk>                       | App: Splunk DB                              | Connect 🗸          |           |
|-------------------------------|---------------------------------------------|--------------------|-----------|
| Data Lab                      | Configuration                               | Health 🗸           | Search    |
| New Ide                       | ntity                                       |                    |           |
| Settings                      | Permissio                                   | ns                 |           |
| Identity Nam                  | ie                                          |                    |           |
| Avectolden                    | tity                                        |                    |           |
| Username                      |                                             |                    |           |
| sa                            |                                             |                    |           |
| Password                      |                                             |                    |           |
|                               |                                             |                    |           |
| Use Win                       | dows Authenticatio                          | on Domain          |           |
| Windows Au                    | thentication Doma                           | in                 |           |
|                               |                                             |                    |           |
| Configure you<br>with Windows | ir environment to us<br>auth. Learn More [2 | e generic Microsof | ft driver |

For more information, please see the Privilege Management Reporting installation guide.

#### Click Save to confirm your identity.

i

Note: Use the default permission Splunk Enterprise provides on the Permissions tab.

- 7. Click the Connections tab. This is where you configure the database you will connect to.
  - Enter a Connection Name. This is to identify the connection in Splunk.
  - · Select the Identity you created from the drop-down list.
  - Select the Connection Type, MS SQL Server Using MS Generic Driver.
  - Enter the host IP address of your database server. Leave the port as the default 1433.
  - Enter the Default Database as the one containing your Privilege Management reporting data.
  - You can choose to configure the additional options if they are relevant for your environment.
  - Click Save to save your connection. This will also validate the connection.

| splunk>      | App: Splunk DE    | Connect ~           |   |                                                             |
|--------------|-------------------|---------------------|---|-------------------------------------------------------------|
| Data Lab     | Configuration     | Health $\checkmark$ |   |                                                             |
| New Co       | nnection          |                     |   |                                                             |
| Settings     | Permissio         | ins \               |   |                                                             |
| Connection   | Name              |                     |   |                                                             |
| AvectoCon    | nection           |                     |   |                                                             |
| Identity     |                   |                     |   |                                                             |
| Avectolde    | ntity             |                     | ~ |                                                             |
| Connection   | Туре              |                     |   |                                                             |
| MS-SQL S     | erver Using MS Ge | neric Driver        | ~ |                                                             |
|              |                   |                     |   |                                                             |
| Host         | ettings           |                     |   | JDBC URL Preview                                            |
| 192.168.69   | .72               |                     |   | jdbc:sqlserver://192.168.69.72:1433;dat                     |
| Port         |                   |                     |   | abaseName=AvectoEnterpriseReporting;sel<br>ectWethod=cursor |
| 1433         |                   |                     |   |                                                             |
| Default Data | base              |                     |   | Edit JDBC URL                                               |
| AvectoEnte   | erpriseReporting  |                     |   |                                                             |
|              |                   |                     |   |                                                             |

Note: Use the default permission Splunk Enterprise provides on the Permissions tab.

- 8. Click the Data Lab tab and click New Input on the right-hand side.
  - Enter a Name for you to identify the new Input by. You can also enter a Description if required.
  - . Leave the App drop-down list as Splunk DB Connect.
  - . Select your Connection from the drop-down menu. This also validates it.

| splunk>    | App: Splunk DB Connect 🗸                 |  |  |  |  |  |  |
|------------|------------------------------------------|--|--|--|--|--|--|
| Data Lab   | Configuration Health $\checkmark$ Search |  |  |  |  |  |  |
| Inputs     | Outputs Lookups SQL Explorer             |  |  |  |  |  |  |
| New Inp    | ut                                       |  |  |  |  |  |  |
| ✓ Name Ir  | nput                                     |  |  |  |  |  |  |
| Name       | AvectoInput                              |  |  |  |  |  |  |
| Descriptio | n                                        |  |  |  |  |  |  |
| Арр        | Splunk DB Connect 🗸                      |  |  |  |  |  |  |
| Connectio  | n AvectoConnection ~                     |  |  |  |  |  |  |
|            | Valid connection                         |  |  |  |  |  |  |

13

- 9. Click **Continue**. This allows you to choose and preview a table. You can now import the Export Views into Splunk. These are **ExportDefendpointStarts**, **ExportDefendpointLogins**, **ExportPrivilegedAccountProtection**, and **ExportProcesses**. This example uses the **ExportDefendpointStarts** view.
  - Select **Rising Column**. This ensures the events from the Reporting database are incremented rather than retrieving the same events repeatedly.
  - You can manually type a SQL query into the field or select the **Checkpoint Column** and the **Checkpoint Value**. Use a **?** as a placeholder in your SQL query for the **Checkpoint Value** as you set this manually.
  - Click Execute to search for the specified events in the Reporting database. This does not insert them into Splunk.

| splunk>                      | App: Splu                                       | ink DB Connec                      | t∽      |          |              |
|------------------------------|-------------------------------------------------|------------------------------------|---------|----------|--------------|
| Data Lab                     | Configurat                                      | tion Heal                          | th 🗸    | Search   |              |
| Inputs                       | Outpu                                           | ıts \ L                            | ookups. |          | SQL Explorer |
| New Inp                      | ut                                              |                                    |         |          |              |
| Name In                      | iput                                            |                                    |         |          |              |
| ✓ Choose                     | and Previ                                       | iew Table                          |         |          |              |
| Input Type                   | (                                               | Batch Input                        | Rising  | J Column |              |
|                              |                                                 |                                    |         |          |              |
| 1 SE<br>2 FR<br>3 WH<br>4 OR | LECT *<br>OM exportd<br>ERE sessio<br>DER BY se | lefendpoints<br>nid > ?<br>ssionid | tarts   |          |              |
| Checkpoint                   | t Column *                                      | SessionID                          |         |          | ~ Help       |
| Checkpoint                   | t Value *                                       | 1                                  |         |          |              |
| 🔆 Parsin                     | g job                                           |                                    |         |          |              |
| Results                      |                                                 |                                    |         |          |              |

14

You can modify the SQL query to filter your results. This will help limit the data imported into Splunk Enterprise and your associated costs. For example, this SQL query imports events where the Privilege Management version is 4.3.349.0 only.

SELECT \* FROM exportdefendpointstarts WHERE sessionid > ? AND AgentVersion='4.0.349.0' ORDER BY sessionid asc

- 10. Click **Execute** to search for the events in the Reporting database. These are displayed below.
- 11. Click Continue. Set parameters for the input here if required.
- 12. Click **Continue**. Each event imported into Splunk has the metadata you configure here as part of it. You can configure a new **Sourcetype** from the **Settings** menu on the top-right if required.

For more information, please see https://docs.splunk.com/Documentation/SplunkCloud/6.6.1/Data/Createsourcetypes.

13. Click Save to confirm your Input Type and start importing events into Splunk.

Repeat steps 7 to 11 for each of the Export Views.

### Work with Data in Splunk Enterprise

When using Splunk DB Connect to import data, BeyondTrust provides four denormalized views:

- ExportDefendpointStarts
- ExportLogons
- ExportPrivilegedAccountProtection
- ExportProcesses

For more information about the fields for each Privilege Management export view, please see "Use Export Views" on page 17.

The views allow you to import BeyondTrust audit data into SIEM systems such as Splunk Enterprise. Each view has a rising column allowing the SIEM system to track the data already imported.

| ExportProcesses | Returns the Process Control events such as elevating or blocking applications.        |  |  |  |  |
|-----------------|---------------------------------------------------------------------------------------|--|--|--|--|
|                 | The columns include:                                                                  |  |  |  |  |
|                 | <ul> <li>ApplicationDescription</li> <li>Publisher</li> <li>ProductVersion</li> </ul> |  |  |  |  |
|                 | UserName                                                                              |  |  |  |  |
|                 | WorkstyleName                                                                         |  |  |  |  |
|                 | Also includes event action flags:                                                     |  |  |  |  |
|                 | Elevated                                                                              |  |  |  |  |
|                 | Blocked                                                                               |  |  |  |  |
|                 | Passive                                                                               |  |  |  |  |
|                 | ProcessID is the rising column and ProcessStartTime is the timestamp.                 |  |  |  |  |
| ExportLogons    | Returns the Logon events in the database.                                             |  |  |  |  |
|                 | The columns include:                                                                  |  |  |  |  |
|                 | LogonTime                                                                             |  |  |  |  |
|                 | UserName                                                                              |  |  |  |  |
|                 | HostName                                                                              |  |  |  |  |
|                 | WorkstyleName                                                                         |  |  |  |  |
|                 | LogonID is the rising column and LogonTime is the timestamp.                          |  |  |  |  |

| ExportDefendpointStarts           | Returns the Privilege Management started events in the database.      |  |  |  |  |  |
|-----------------------------------|-----------------------------------------------------------------------|--|--|--|--|--|
|                                   | The columns include:                                                  |  |  |  |  |  |
|                                   | SessionStartTime                                                      |  |  |  |  |  |
|                                   | HostName                                                              |  |  |  |  |  |
|                                   | AgentVersion                                                          |  |  |  |  |  |
|                                   | • OS                                                                  |  |  |  |  |  |
|                                   | SessionID is the rising column and SessionStartTime is the timestamp. |  |  |  |  |  |
| ExportPrivilegedAccountProtection | Returns the Privilege Management events in the database.              |  |  |  |  |  |
|                                   | The columns include:                                                  |  |  |  |  |  |
|                                   | TimeGenerated                                                         |  |  |  |  |  |
|                                   | Access                                                                |  |  |  |  |  |
|                                   | WorkstyleName                                                         |  |  |  |  |  |
|                                   | UserName                                                              |  |  |  |  |  |
|                                   | HostName                                                              |  |  |  |  |  |
|                                   | ApplicationDescription                                                |  |  |  |  |  |
|                                   | ID is the rising column and TimeGenerated is the timestamp.           |  |  |  |  |  |

### **Use Export Views**

When using Splunk DB Connect to import data, BeyondTrust provides four denormalized export views for Privilege Management events:

- "ExportDefendpointStarts" on page 17
- "ExportDefendpointLogons" on page 18
- "ExportPrivilegedAccountProtection" on page 19
- "ExportProcesses" on page 21

Each of the views can be queried in Splunk. For each view, the following data is sent to Splunk. These Export Views are correct as of Privilege Management Reporting 4.5.

#### **ExportDefendpointStarts**

| Column_name           | Туре             | Length | Index | Description                                    | Example                                                 |
|-----------------------|------------------|--------|-------|------------------------------------------------|---------------------------------------------------------|
| SessionID             | bigint           |        | 3     | Ascending Identity                             | 1                                                       |
| SessionGUID           | uniqueidentifier |        |       | UUID of the session                            | 5CD221E9-CEB5-441D-<br>B380-CB266400B320                |
| SessionStartTime      | datetime         |        |       | Time session started                           | 2017-01-03 10:24:00.000                                 |
| SessionEndTime        | datetime         |        |       | Always NULL (not used)                         | NULL                                                    |
| HostSID               | nvarchar         | 200    | 1     | Host SID                                       | S-1-21-123456789-<br>123456789-1635717638-<br>390614945 |
| AgentVersion          | nvarchar         | 20     |       | Privilege Management Client<br>Version         | 4.0.384.0                                               |
| ePOMode               | int              |        |       | 1 if DP client is in ePO mode.<br>0 otherwise. | 1                                                       |
| CertificateMode       | int              |        |       | Certificate Mode                               | 0                                                       |
| PolicyAuditMode       | int              |        |       | Policy Audit Mode                              | 7                                                       |
| DefaultUILanguage     | int              |        |       | Locale Identifier of UI<br>Language            | 2057                                                    |
| DefaultLocale         | int              |        |       | Locale Identifier of Locale                    | 2057                                                    |
| SystemDefaultTimezone | int              |        |       | Not set so always 0                            | 0                                                       |
| ChassisType           | nvarchar         | 40     |       | Chassis Type                                   | Other                                                   |
| HostName              | nvarchar         | 1024   | 2*    | Host name                                      | EGHostWin1                                              |
| HostNameNETBIOS       | nvarchar         | 15     | 2*    | Host NETBIOS                                   | EGHOSTWIN1                                              |
| OS                    | nvarchar         | 20     |       | OS Version                                     | 6.3                                                     |
| OSProductType         | int              | 4      |       | OS Product Type.                               | 1                                                       |
| PlatformType          | nvarchar         | 10     |       | Platform Type                                  | Windows                                                 |
| HostDomainSID         | nvarchar         | 200    |       | Host Domain SID                                | S-1-21-123456789-<br>123456789-1635717638               |

SALES: www.beyondtrust.com/contact SUPPORT: www.beyondtrust.com/support DOCUMENTATION: www.beyondtrust.com/docs

| Column_name           | Туре     | Length | Index | Description         | Example  |
|-----------------------|----------|--------|-------|---------------------|----------|
| HostDomainName        | nvarchar | 1024   |       | Host Domain         | EGDomain |
| HostDomainNameNETBIOS | nvarchar | 15     |       | Host Domain NETBIOS | EGDOMAIN |

#### ExportDefendpointLogons

| Column_name           | Туре             | Length | Index | Description                             | Example                                                  |
|-----------------------|------------------|--------|-------|-----------------------------------------|----------------------------------------------------------|
| LogonID               | bigint           |        | 3     | Ascending Identity                      | 1                                                        |
| LogonGUID             | uniqueidentifier |        |       | UUID of the logon                       | 819EF606-F9B6-40BE-<br>9C0C-A033A34EC4F8                 |
| HostSID               | nvarchar         | 200    | 1     | Host SID                                | S-1-21-123456789-<br>123456789-1635717638-<br>390614945  |
| UserSID               | nvarchar         | 200    |       | User SID                                | S-1-21-123456789-<br>123456789-1635717638-<br>1072059836 |
| LogonTime             | datetime         |        |       | Logon Date/Time                         | 2017-01-03 10:24:00.000                                  |
| IsAdmin               | bit              |        |       | 1 if an admin, 0 otherwise              | 0                                                        |
| IsPowerUser           | bit              |        |       | 1 if a power user, 0 otherwise          | 0                                                        |
| UILanguage            | int              |        |       | Locale Identifier of the UI<br>Language | 1033                                                     |
| Locale                | int              |        |       | Locale Identifier of the Locale         | 2057                                                     |
| UserName              | nvarchar         | 1024   |       | User name                               | EGUser1                                                  |
| UserDomainSID         | nvarchar         | 200    |       | User Domain SID                         | S-1-21-123456789-<br>123456789-1635717638                |
| UserDomainName        | nvarchar         | 1024   |       | User Domain                             | EGDomain                                                 |
| UserNameNETBIOS       | nvarchar         | 15     |       | User NETBIOS                            | EGDOMAIN                                                 |
| ChassisType           | nvarchar         | 40     |       | Chassis Type                            | Docking Station                                          |
| HostName              | nvarchar         | 1024   | 2*    | Host name                               | EGHostWin1                                               |
| HostNameNETBIOS       | nvarchar         | 15     | 2*    | Host NETBIOS                            | EGHOSTWIN1                                               |
| OS                    | nvarchar         | 20     |       | OS Version                              | 6.3                                                      |
| OSProductType         | int              |        |       | OS Product Type                         | 1                                                        |
| PlatformType          | nvarchar         | 10     |       | Platform Type                           | Windows                                                  |
| HostDomainSID         | nvarchar         | 200    |       | Host Domain SID                         | S-1-21-123456789-<br>123456789-1635717638                |
| HostDomainName        | nvarchar         | 1024   |       | Host Domain                             | EGDomain                                                 |
| HostDomainNameNETBIOS | nvarchar         | 15     |       | Host Domain NETBIOS                     | EGDOMAIN                                                 |
| PolicyName            | nvarchar         | 1024   |       | Policy Name                             | EventGen Test Policy                                     |
| WorkstyleName         | nvarchar         | 1024   |       | Workstyle name                          | EventGen Test Workstyle                                  |

SALES: www.beyondtrust.com/contact SUPPORT: www.beyondtrust.com/support DOCUMENTATION: www.beyondtrust.com/docs

#### ExportPrivilegedAccountProtection

| Column_name         | Туре                 | Lengt<br>h | Inde<br>x | Descriptio<br>n                               | Example                                                      |
|---------------------|----------------------|------------|-----------|-----------------------------------------------|--------------------------------------------------------------|
| ID                  | bigint               |            | 1         | Ascending<br>Identity                         | 1                                                            |
| TimeGenerated       | datetime             |            |           | Event<br>Generation<br>Date/Time              |                                                              |
| CommandLine         | nvarchar             | 1024       |           | Command<br>Line                               | <none></none>                                                |
| PrivilegedGroupName | nvarchar             | 200        |           | Privileged<br>Group Name                      | Administrators                                               |
| PrivilegedGroupRID  | nvarchar             | 10         |           | Privileged<br>Group<br>Relative<br>Identifier | 544                                                          |
| Access              | nvarchar             | 200        |           | Group<br>Access<br>Details                    | Add Member, Remove Member, List<br>Members, Read Information |
| PolicyGUID          | uniqueidentifi<br>er |            |           | Policy UUID                                   | E7654321-AAAA-5AD2-B954-12342918D604                         |
| PolicyName          | nvarchar             | 1024       |           | Policy Name                                   | EventGen Test Policy                                         |
| WorkstyleName       | nvarchar             | 1024       |           | Workstyle<br>name                             | EventGen Test Workstyle                                      |
| FileName            | nvarchar             | 255        |           | File name                                     | <none></none>                                                |
| ApplicationHash     | nvarchar             | 40         |           | Application<br>SHA1                           | 921CA2B3293F3FCB905B24A9536D8525461DE2<br>A3                 |
| ProductCode         | nvarchar             | 1024       |           | Product Code                                  | <none></none>                                                |
| UpgradeCode         | nvarchar             | 1024       |           | Upgrade<br>Code                               | <none></none>                                                |
| FileVersion         | nvarchar             | 1024       |           | File Version                                  | <none></none>                                                |
| MD5                 | nvarchar             | 32         |           | MD5 Hash                                      | 3279476E39DE235B426D69CFE8DEBF55                             |
| UserSID             | nvarchar             | 200        |           | User SID                                      | S-1-21-123456789-123456789-1635717638-<br>1072059836         |
| UserName            | nvarchar             | 1024       |           | User Name                                     | EGUser1                                                      |
| UserDomainSID       | nvarchar             | 200        |           | User Domain<br>SID                            | S-1-21-123456789-123456789-1635717638                        |
| UserDomainName      | nvarchar             | 1024       |           | User Domain                                   | EGDomain                                                     |
| UserNameNETBIOS     | nvarchar             | 15         |           | User Domain<br>NETBIOS                        | EGDOMAIN                                                     |
| ChassisType         | nvarchar             | 40         |           | Chassis Type                                  | Other                                                        |

SALES: www.beyondtrust.com/contact SUPPORT: www.beyondtrust.com/support DOCUMENTATION: www.beyondtrust.com/docs

20

| Column_name               | Туре     | Lengt<br>h | Inde<br>x | Descriptio<br>n                         | Example                                                            |
|---------------------------|----------|------------|-----------|-----------------------------------------|--------------------------------------------------------------------|
| HostSID                   | nvarchar | 200        |           | Host SID                                | S-1-21-123456789-123456789-1635717638-<br>390614945                |
| HostName                  | nvarchar | 1024       |           | Host Name                               | EGHostWin1                                                         |
| HostNameNETBIOS           | nvarchar | 15         |           | Host<br>NETBIOS                         | EGHOSTWIN1                                                         |
| OS                        | nvarchar | 20         |           | OS Version                              | 6.3                                                                |
| OSProductType             | int      |            |           | OS Product<br>Type                      | 1                                                                  |
| HostDomainSID             | nvarchar | 200        |           | Host Domain<br>SID                      | S-1-21-123456789-123456789-1635717638                              |
| HostDomainName            | nvarchar | 1024       |           | Host Domain                             | EGDomain                                                           |
| HostDomainNameNETBIO<br>S | nvarchar | 15         |           | Host domain<br>NETBIOS                  | EGDOMAIN                                                           |
| FileOwnerUserSID          | nvarchar | 200        |           | File Owner<br>SID                       | S-1-5-80-956008885-3418522649-1831038044-<br>1853292631-2271478464 |
| FileOwnerUserName         | nvarchar | 1024       |           | File Owner                              | NT SERVICE\TrustedInstaller                                        |
| FileOwnerDomainName       | nvarchar | 1024       |           | File Owner<br>Domain                    | NT SERVICE                                                         |
| ApplicationURI            | nvarchar | 1024       |           | URI of a<br>macOS<br>application        | com.apple.preference.datetime                                      |
| ApplicationDescription    | nvarchar | 2048       |           | Application description                 | lusrmgr.msc                                                        |
| FirstDiscovered           | datetime |            |           | First time app<br>was seen              | 2017-01-03 10:25:50.110                                            |
| FirstExecuted             | datetime |            |           | First time app was executed             | 2017-01-03 10:24:00.000                                            |
| PlatformType              | nvarchar | 10         |           | Platform Type                           | Windows                                                            |
| ProductName               | nvarchar | 1024       |           | Product<br>name                         | <none></none>                                                      |
| ProductVersion            | nvarchar | 1024       |           | Product<br>version                      | <none></none>                                                      |
| Publisher                 | nvarchar | 1024       |           | Publisher                               | Microsoft Windows                                                  |
| TrustedOwner              | bit      |            |           | 1 if a trusted<br>owner, 0<br>otherwise | 1                                                                  |

SALES: www.beyondtrust.com/contact SUPPORT: www.beyondtrust.com/support DOCUMENTATION: www.beyondtrust.com/docs

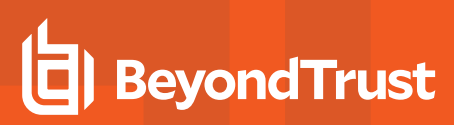

#### **ExportProcesses**

| Column_name           | Туре                 | Lengt<br>h | Inde<br>x | Description                                     | Example                              |
|-----------------------|----------------------|------------|-----------|-------------------------------------------------|--------------------------------------|
| ProcessID             | bigint               |            | 4         | Ascending<br>Identity                           | 1                                    |
| ProcessGUID           | uniqueidentifi<br>er |            | 2         | UUID of the process                             | 98C99D96-6DFA-4C95-9A87-C8665C166286 |
| EventNumber           | int                  |            |           | Event Number.<br>See List of Events<br>section. | 153                                  |
| TimeGenerated         | datetime             |            |           | Event generation date/time                      | 2017-02-20 13:11:11.217              |
| TimeReceived          | datetime             |            |           | Event received at ER date/time                  | 2017-02-20 13:16:28.047              |
| EventGUID             | uniqueidentifi<br>er |            |           | Event UUID                                      | 9F8EB86C-AA0D-42B9-8720-166FAB91F1ED |
| PID                   | int                  |            |           | Process ID                                      | 8723                                 |
| ParentPID             | int                  |            |           | Parent Process<br>ID                            | 142916                               |
| CommandLine           | nvarchar             |            | 1024      | Command Line                                    | "C:\cygwin64\bin\sh.exe"             |
| FileName              | nvarchar             |            | 255       | File Name                                       | c:\cygwin64\bin\sh.exe               |
| ProcessStartTime      | datetime             |            | 1         | Date/Time<br>Process Started                    | 2017-02-20 13:11:11.217              |
| Reason                | nvarchar             |            | 1024      | Reason entered by user                          | <none></none>                        |
| ClientIPV4            | nvarchar             |            | 15        | Client IP Address                               | 10.0.9.58                            |
| ClientName            | nvarchar             |            | 1024      | Client Name                                     | L-CNU410DJJ7                         |
| UACTriggered          | bit                  |            |           | 1 if UAC shown                                  | 0                                    |
| ParentProcessUniqueID | uniqueidentifi<br>er |            |           | Parent process<br>UUID                          | C404C7F5-3A93-4C0E-81BC-9902D220C21E |
| COMCLSID              | uniqueidentifi<br>er |            |           | COM CLSID                                       | NULL                                 |
| COMAppID              | uniqueidentifi<br>er |            |           | COM Application                                 | NULL                                 |
| COMDisplayName        | nvarchar             | 1024       |           | COM Display<br>Name                             | <none></none>                        |
| ApplicationType       | nvarchar             | 4          |           | Application Type                                | SVC                                  |
| TokenGUID             | uniqueidentifi<br>er |            |           | UUID of token in policy                         | F30A3824-27AF-4D69-9125-C78E44764AC1 |
| Executed              | bit                  |            |           | 1 if executed, 0 otherwise                      | 1                                    |

SALES: www.beyondtrust.com/contact SUPPORT: www.beyondtrust.com/support DOCUMENTATION: www.beyondtrust.com/docs

22

| Column_name                  | Туре     | Lengt<br>h | Inde<br>x | Description                                                       | Example       |
|------------------------------|----------|------------|-----------|-------------------------------------------------------------------|---------------|
| Elevated                     | bit      |            |           | 1 if elevated, 0<br>otherwise                                     | 1             |
| Blocked                      | bit      |            |           | 1 if blocked, 0 otherwise                                         | 0             |
| Passive                      | bit      |            |           | 1 if passive, 0<br>otherwise                                      | 0             |
| Can celled                   | bit      |            |           | 1 if cancelled, 0 otherwise                                       | 0             |
| DropAdmin                    | bit      |            |           | 1 if admin rights<br>dropped, 0<br>otherwise                      | 0             |
| EnforceUsersDefault          | bit      |            |           | 1 if user default<br>permissions were<br>enforced, 0<br>otherwise | 0             |
| Custom                       | bit      |            |           | 1 if custom token,<br>0 otherwise                                 | 0             |
| SourceURL                    | nvarchar | 2048       |           | Source URL                                                        | <none></none> |
| AuthorizationChallenge       | nvarchar | 9          |           | Challenge<br>Response<br>authorization<br>code                    | <none></none> |
| WindowsStoreAppName          | nvarchar | 200        |           | Windows Store<br>application name<br>(appx app type<br>only)      | <none></none> |
| WindowsStoreAppPublis<br>her | nvarchar | 200        |           | Windows Store<br>application<br>publisher (appx<br>app type only) | <none></none> |
| WindowsStoreAppVersio<br>n   | nvarchar | 200        |           | Window Store<br>application<br>version (appx<br>app type only)    | <none></none> |
| DeviceType                   | nvarchar | 40         |           | Device Type                                                       | Fixed Disk    |
| ServiceName                  | nvarchar | 1024       |           | Service name<br>(svc events only)                                 | <none></none> |
| ServiceDisplayName           | nvarchar | 1024       |           | Service Display<br>Name (svc app<br>type only)                    | <none></none> |
| PowerShellCommand            | nvarchar | 1024       |           | PowerShell<br>Command<br>(ps1/rpsc/rpss<br>app types only)        | <none></none> |

SALES: www.beyondtrust.com/contact SUPPORT: www.beyondtrust.com/support DOCUMENTATION: www.beyondtrust.com/docs

23

| Column_name                   | Туре                 | Lengt<br>h | Inde<br>x | Description                                                             | Example         |
|-------------------------------|----------------------|------------|-----------|-------------------------------------------------------------------------|-----------------|
| ApplicationPolicyDescript ion | nvarchar             | 1024       |           | Policy<br>Description                                                   | <none></none>   |
| SandboxGUID                   | uniqueidentifi<br>er |            |           | Sandbox UUID<br>(sandbox events<br>only)                                | NULL            |
| SandboxName                   | nvarchar             | 1024       |           | Sandbox Name<br>(sandbox events<br>only)                                | NULL            |
| BrowseSourceURL               | nvarchar             | 2048       |           | Sandbox browse<br>source (sandbox<br>events only)                       | <none></none>   |
| BrowseDestinationURL          | nvarchar             | 2048       |           | Sandbox<br>destination<br>source (sandbox<br>events only)               | <none></none>   |
| Classification                | nvarchar             | 200        |           | Sandbox<br>classification<br>(sandbox events<br>only)                   | Private (Local) |
| IEZoneTag                     | nvarchar             | 200        |           | IE Zone Tag                                                             | <none></none>   |
| OriginSandbox                 | nvarchar             | 40         |           | Origin Sandbox                                                          | <none></none>   |
| OriginIEZone                  | nvarchar             | 40         |           | Origin IE Zone                                                          | <none></none>   |
| TargetSandbox                 | nvarchar             | 40         |           | Target Sandbox                                                          | <none></none>   |
| TargetIEZone                  | nvarchar             | 40         |           | Target IE Zone                                                          | <none></none>   |
| AuthRequestURI                | nvarchar             | 1024       |           | Authorization<br>request URL (osx<br>challenge/respon<br>se only)       | <none></none>   |
| PlatformVersion               | nvarchar             | 10         |           | Platform Version                                                        | <none></none>   |
| ControlAuthorization          | bit                  |            |           | 1 is Privilege<br>Management<br>authorized this<br>macOS<br>application | 0               |
| TrustedApplicationName        | nvarchar             | 1024       |           | Name of the<br>trusted<br>application                                   | Microsoft Word  |
| TrustedApplicationVersio<br>n | nvarchar             | 1024       |           | Version of the<br>trusted<br>application                                | 11.1715.14393.0 |
| ParentProcessFileName         | nvarchar             | 1024       |           | Parent process file name                                                | Google Chrome   |

SALES: www.beyondtrust.com/contact SUPPORT: www.beyondtrust.com/support DOCUMENTATION: www.beyondtrust.com/docs

24

| Column_name               | Туре                 | Lengt<br>h | Inde<br>x | Description                                      | Example                                             |
|---------------------------|----------------------|------------|-----------|--------------------------------------------------|-----------------------------------------------------|
| ApplicationHash           | nvarchar             | 40         |           | SHA1 of the application                          | C22FF10511ECCEA1824A8DE64B678619C21B<br>4BEE        |
| ProductCode               | nvarchar             | 1024       |           | Product Code                                     | <none></none>                                       |
| UpgradeCode               | nvarchar             | 1024       |           | Upgrade Code                                     | <none></none>                                       |
| FileVersion               | nvarchar             | 1024       |           | File Version                                     | <none></none>                                       |
| MD5                       | nvarchar             | 32         |           | MD5 hash of the app                              | 6E641CAE42A2A7C89442AF99613FE6D6                    |
| TokenAssignmentGUID       | uniqueidentifi<br>er |            |           | UUID of the token<br>assignment in the<br>policy | E7654321-BBBB-5AD2-B954-1234DDC7A89D                |
| TokenAssignmentlsShell    | bit                  |            |           | Token<br>assignment is for<br>shell              | 1                                                   |
| UserSID                   | nvarchar             | 200        |           | User SID                                         | S-1-21-123456789-123456789-<br>16357176381125883508 |
| UserName                  | nvarchar             | 1024       |           | User Name                                        | EGUser18                                            |
| UserDomainSID             | nvarchar             | 200        |           | User Domain SID                                  | S-1-21-123456789-123456789-1635717638               |
| UserDomainName            | nvarchar             | 1024       |           | User Domain                                      | EGDomain                                            |
| UserDomain<br>NameNETBIOS | nvarchar             | 15         |           | User Domain<br>NETBIOS                           | EGDOMAIN                                            |
| ChassisType               | nvarchar             | 40         |           | Chassis Type                                     | Laptop                                              |
| HostSID                   | nvarchar             | 200        |           | Host SID                                         | S-1-21-123456789-123456789-<br>1635717638775838649  |
| HostName                  | nvarchar             | 1024       | 3*        | Host Name                                        | EGHostWin18                                         |
| HostNameNETBIOS           | nvarchar             | 15         | 3*        | Host NETBIOS                                     | EGHOSTWIN18                                         |
| OS                        | nvarchar             |            |           | OS Version                                       | 10.0                                                |
| OSProductType             | int                  |            |           | OS Product Type                                  |                                                     |
| HostDomainSID             | nvarchar             | 200        |           | Host Domain SID                                  | S-1-21-123456789-123456789-1635717638               |
| HostDomainName            | nvarchar             | 1024       |           | Host Domain                                      | EGDomain                                            |
| HostDomain<br>NameNETBIOS | nvarchar             | 15         |           | Host Domain<br>NETBIOS                           | EGDOMAIN                                            |
| AuthUserSID               | nvarchar             | 200        |           | Authorizing User<br>SID                          | <none></none>                                       |
| AuthUserName              | nvarchar             | 1024       |           | Authorizing User                                 | <none></none>                                       |
| AuthUserDomainSID         | nvarchar             | 200        |           | Authorizing User<br>Domain SID                   | <none></none>                                       |
| AuthUserDomainName        | nvarchar             | 1024       |           | Authorizing User<br>Domain                       | <none></none>                                       |

SALES: www.beyondtrust.com/contact SUPPORT: www.beyondtrust.com/support DOCUMENTATION: www.beyondtrust.com/docs

25

| Column_name                    | Туре                 | Lengt<br>h | Inde<br>x | Description                                          | Example                                                            |
|--------------------------------|----------------------|------------|-----------|------------------------------------------------------|--------------------------------------------------------------------|
| AuthUserDomain<br>NameNETBIOS  | nvarchar             | 15         |           | Authorizing User<br>Domain<br>NETBIOS                | <none></none>                                                      |
| FileOwnerUserSID               | nvarchar             | 200        |           | File Owner SID                                       | S-1-5-80-956008885-3418522649-1831038044-<br>1853292631-2271478464 |
| FileOwnerUserName              | nvarchar             | 1024       |           | File Owner                                           | NT SERVICE\TrustedInstaller                                        |
| FileOwnerDomainSID             | nvarchar             | 200        |           | File Owner<br>Domain SID                             | S-1-5-80                                                           |
| FileOwnerDomainName            | nvarchar             | 1024       |           | File Owner<br>Domain                                 | NT SERVICE                                                         |
| FileOwnerDomain<br>NameNETBIOS | nvarchar             | 15         |           | File Owner<br>Domain<br>NETBIOS                      | <none></none>                                                      |
| ApplicationURI                 | nvarchar             | 1024       |           | URI of the macOS<br>Application                      | com.apple.preference.datetime                                      |
| ApplicationDescription         | nvarchar             | 2048       |           | Application<br>Description                           | c:\cygwin64\bin\sh.exe                                             |
| FirstDiscovered                | datetime             |            |           | Time application first seen                          | 2017-02-07 09:14:39.413                                            |
| FirstExecuted                  | datetime             |            |           | Time application first executed                      | 2017-02-07 09:07:00.000                                            |
| PlatformType                   | nvarchar             | 10         |           | Platform Type                                        | Windows                                                            |
| ProductName                    | nvarchar             | 1024       |           | Product Name                                         | ADeIRCP Dynamic Link Library                                       |
| ProductVersion                 | nvarchar             | 1024       |           | Product Version                                      | 15.10.20056.167417                                                 |
| Publisher                      | nvarchar             | 1024       |           | Publisher                                            | Adobe Systems, Incorporated                                        |
| TrustedOwner                   | bit                  |            |           | 1 if a trusted<br>owner, 0<br>otherwise              | 0                                                                  |
| MessageGUID                    | uniqueidentifi<br>er |            |           | UUID of the<br>message in the<br>policy              | 0000000-0000-0000-0000-0000000000000000                            |
| MessageName                    | nvarchar             | 1024       |           | Name of the<br>message in the<br>policy              | Block Message                                                      |
| MessageType                    | nvarchar             | 40         |           | Message Type                                         | Prompt                                                             |
| AppGroupGUID                   | uniqueidentifi<br>er |            |           | UUID of the<br>Application<br>Group in the<br>Policy | 47E4A204-FC06-428B-8E73-1E36E3A65430                               |
| AppGroupName                   | nvarchar             | 1024       |           | Application<br>Group Name in<br>the Policy           | Test Policy.test                                                   |

SALES: www.beyondtrust.com/contact SUPPORT: www.beyondtrust.com/support DOCUMENTATION: www.beyondtrust.com/docs

26

| Column_name                       | Туре                 | Lengt<br>h | Inde<br>x | Description                                                                            | Example                                                                      |
|-----------------------------------|----------------------|------------|-----------|----------------------------------------------------------------------------------------|------------------------------------------------------------------------------|
| PolicyID                          | bigint               |            |           | Internal ID of the<br>Policy                                                           | 2                                                                            |
| PolicyGUID                        | uniqueidentifi<br>er |            |           | UUID of the<br>Policy                                                                  | E7654321-AAAA-5AD2-B954-12342918D604                                         |
| PolicyName                        | nvarchar             | 1024       |           | Policy Name                                                                            | EventGen Test Policy                                                         |
| WorkstyleName                     | nvarchar             | 1024       |           | Workstyle Name                                                                         | EventGen Test Workstyle                                                      |
| ContentFileName                   | nvarchar             | 255        |           | Content File<br>Name                                                                   | c:\users\user.wp-epo-win7-64\downloads\con29<br>selectable feestable (1).pdf |
| ContentFileDescription            | nvarchar             | 1024       |           | Content File<br>Description                                                            | <none></none>                                                                |
| ContentFileVersion                | nvarchar             | 1024       |           | Content File<br>Version                                                                | <none></none>                                                                |
| ContentOwnerSID                   | nvarchar             | 200        |           | Content Owner<br>SID                                                                   | S-1-21-123456789-123456789-1635717638-<br>1072059836                         |
| ContentOwnerName                  | nvarchar             | 1024       |           | Content Owner                                                                          | EGUser1                                                                      |
| ContentOwnerDomainSI<br>D         | nvarchar             | 200        |           | Content Owner<br>Domain SID                                                            | S-1-5-21-2217285736-120021366-3854014904                                     |
| ContentOwnerDomainNa<br>me        | nvarchar             | 1024       |           | Content Owner<br>Domain                                                                | BEYONDTRUSTTEST58\BEYONDTRUSTTEST5<br>8.QA                                   |
| ContentOwnerDomain<br>NameNetBIOS | nvarchar             | 15         |           | Content Owner<br>Domain<br>NETBIOS                                                     | BEYONDTRUSTTEST58                                                            |
| UninstallAction                   | nvarchar             | 20         |           | The uninstall action carried out                                                       | Change/Modify                                                                |
| TokenName                         | nvarchar             | 20         |           | The name of the event action                                                           | Blocked                                                                      |
| TieStatus                         | int                  |            |           | Threat<br>Intelligence<br>Exchange status<br>for the reputation<br>of this application | 0                                                                            |
| TieScore                          | int                  |            |           | Threat<br>Intelligence<br>Exchange score<br>for the application                        |                                                                              |
| VtStatus                          | int                  |            |           | VirusTotal status<br>for the reputation<br>of this application                         |                                                                              |
| RuleScriptFileName                | nvarchar             | 200        |           | The name in<br>config of the<br>script associated<br>with the rule                     | Get-McAfeeGTIReputation                                                      |

SALES: www.beyondtrust.com/contact SUPPORT: www.beyondtrust.com/support DOCUMENTATION: www.beyondtrust.com/docs

| Column_name            | Туре     | Lengt<br>h | Inde<br>x | Description                                                                            | Example                 |
|------------------------|----------|------------|-----------|----------------------------------------------------------------------------------------|-------------------------|
| RuleScriptName         | nvarchar | 200        |           | The name of the script set by interface                                                | Get-McAfeeGTIReputation |
| RuleScriptVersion      | nvarchar | 20         |           | Version number of the script.                                                          | 1.1.0                   |
| RuleScriptPublisher    | nvarchar | 200        |           | Publisher that signed the script                                                       | BeyondTrust             |
| RuleScriptRuleAffected | bit      |            |           | True when the<br>script has set all<br>settable rule<br>properties;<br>otherwise false | True                    |
| RuleScriptStatus       | nvarchar | 100        |           | Success OR Why<br>the configured<br>script didn't run or<br>set rule<br>properties     | Success                 |
| RuleScriptResult       | nvarchar | 1024       |           | Result of the script run                                                               | Script ran successfully |
| RuleScriptOutput       | nvarchar | 1024       |           | The output of the script                                                               |                         |

©2003-2020 BeyondTrust Corporation. All Rights Reserved. Other trademarks identified on this page are owned by their respective owners. BeyondTrust is not a chartered bank or trust company, or depository TC: 5/27/2020 institution. It is not authorized to accept deposits or trust accounts and is not licensed or regulated by any state or federal banking authority.

27